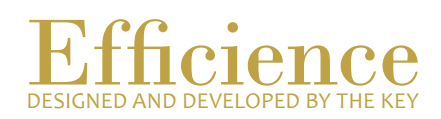

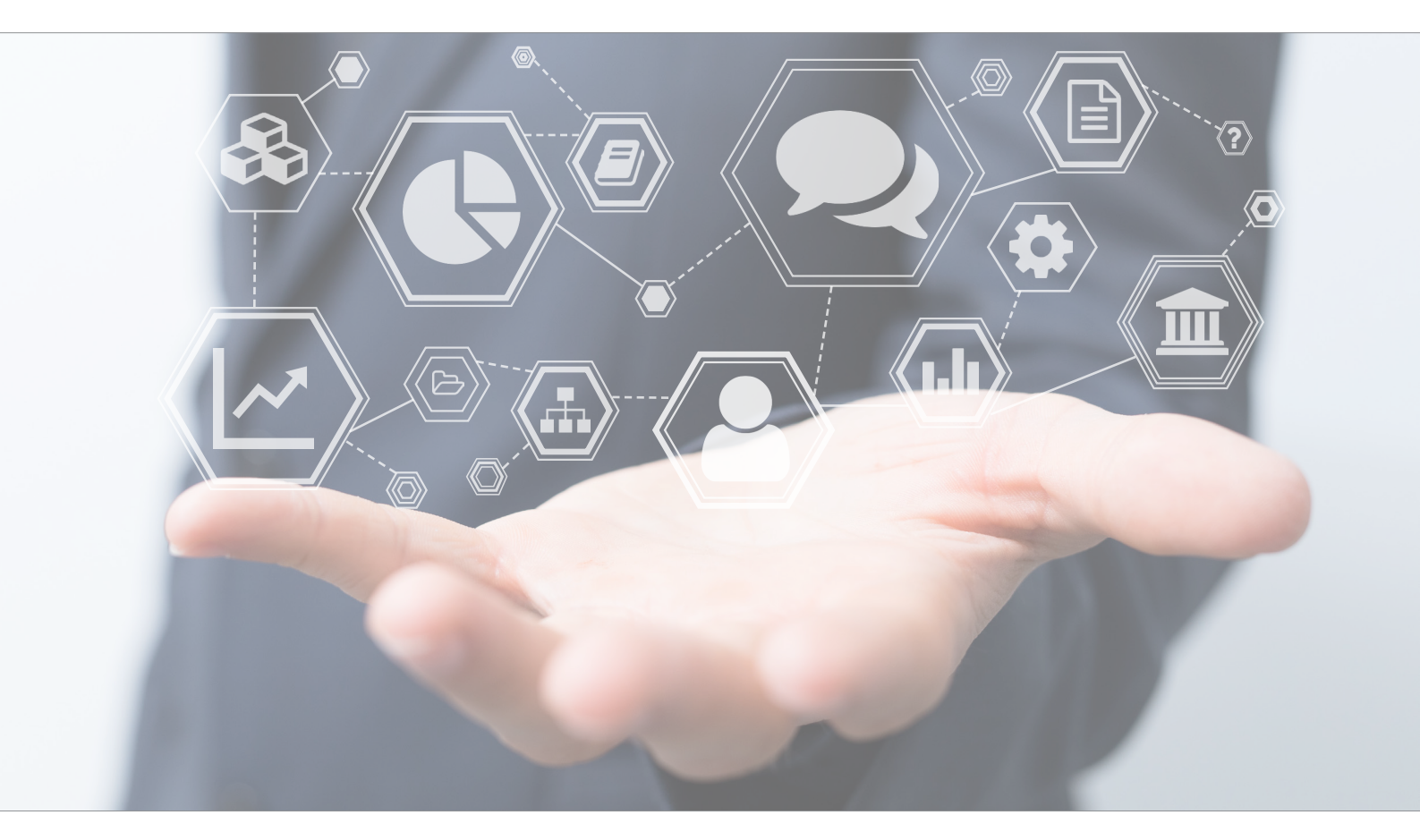

# Tutorial Create a New Custodian

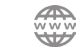

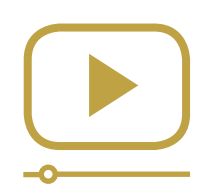

# Do not miss our thematic webinars.

Register now.

## Create a New Custodian

This tutorial is necessary to add new custodian to Efficience. When creating a portfolio, you will be asked to select a custodian, so you have to make sure that you have already added the custodian first, before creating the portfolio.

### New Custodian Creation - Overview:

- 1. Check that the custodian you want to create doesn't already exist.
- 2. If it is not the case, add a new custodian through the "Custodian" menu.

### New Custodian Creation - Details:

1. On the main menu (on the left), click on "Custodian".

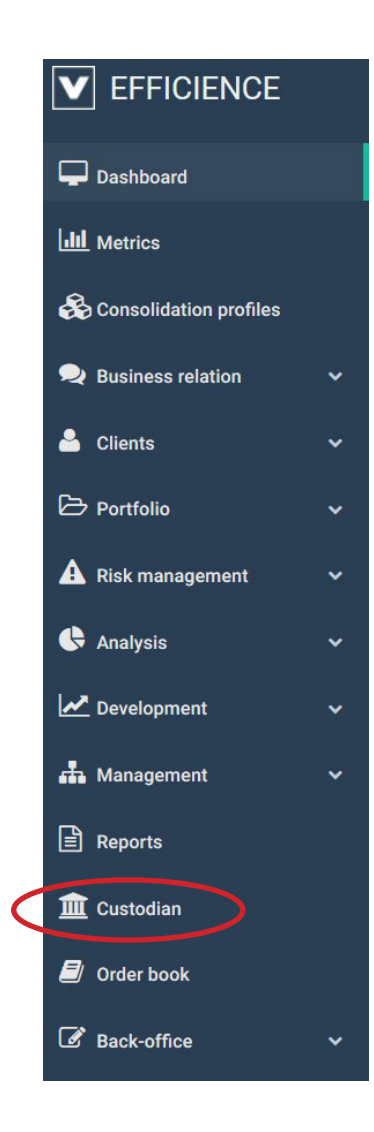

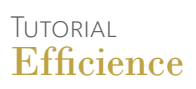

2. Then click on "New" at the top right of the list.

| Custodian list       |                |         |                              |            |
|----------------------|----------------|---------|------------------------------|------------|
|                      |                |         | Display inactive cusodians 🛛 | Filter New |
| Custodian short name | Custodian name | Country | Opened portfolios            | Status     |

3. Fill in the different fields required and suiting your needs. Make sure that the status is "Active" and press "Save".

| tustodian                            | Country    |           |            |                                  |            |   |          |
|--------------------------------------|------------|-----------|------------|----------------------------------|------------|---|----------|
| General information                  | 👹 Contacts | Documents | Portfolios | \$ Invoices                      | Data feeds |   |          |
| General information                  |            |           |            |                                  |            |   | × Cancel |
| Custodian short<br>name *            |            |           |            | Legal address                    |            |   |          |
| Custodian long name                  |            |           |            | Phone number                     |            |   |          |
| Country *                            |            | ~         |            | Fax number                       |            |   |          |
| Swift                                |            |           |            | Parent company<br>Prices quality |            | ~ |          |
| Feed name                            |            |           |            | Currency                         |            | ~ |          |
| Automatic feed<br>present            |            | ~         |            | Status *                         | Actif      | ~ |          |
| Path to the feed files               |            |           |            | Comment about the                |            |   |          |
| Number of digits for the technicalId | 0          |           |            | technicand                       |            |   |          |
|                                      |            |           |            |                                  |            |   | Save     |